## AMION

#### How to Download the App and Set-Up your Account:

- 1. Download the "Amion" app for either iPhone or Android.
- 2. Next, you will need to sign in. Tap "Register" to set up your Doximity account- and select your occupation.

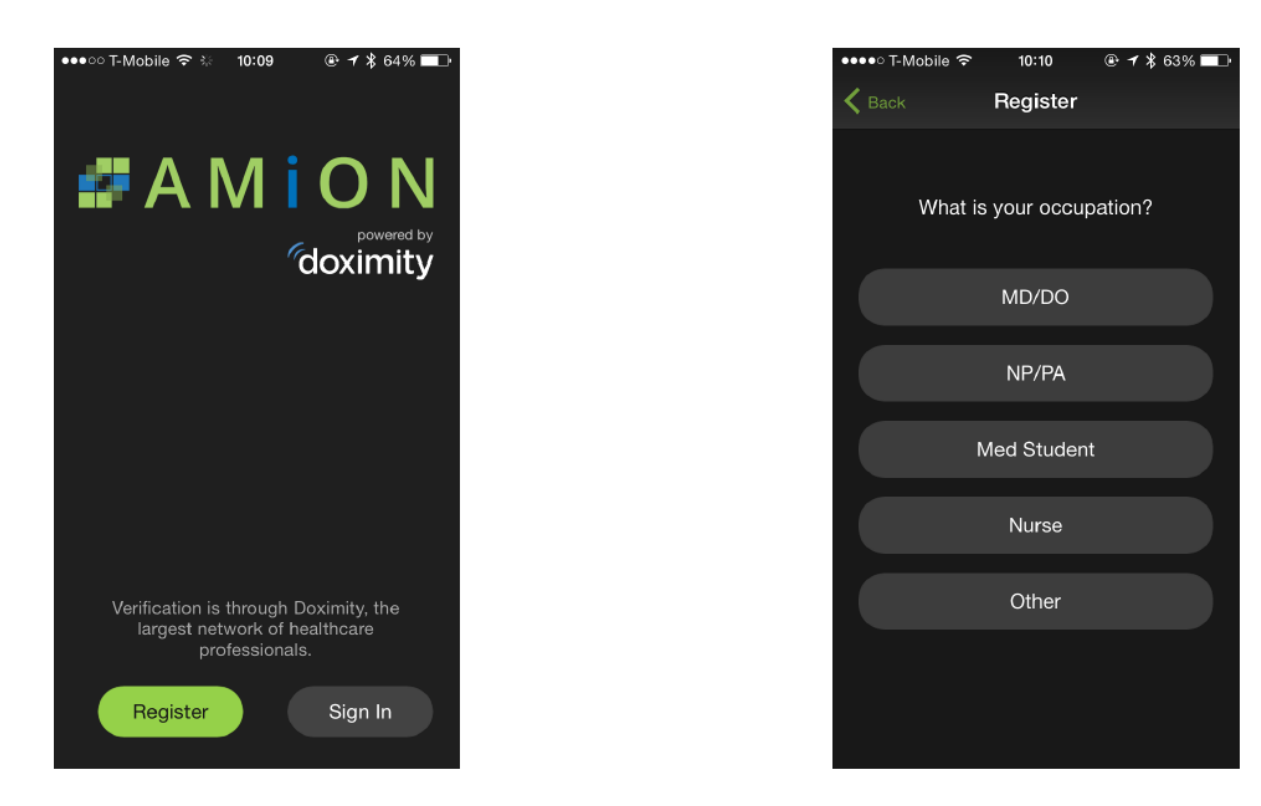

 Once you are registered, you are now ready to set up your schedule. It will prompt you to enter your amion login, this is the same as the enterprise login used for amion.com, which is "uthtmc". This will bring you to a list of all departmental call schedules, select your department name to subscribe to that schedule.

# AMiON

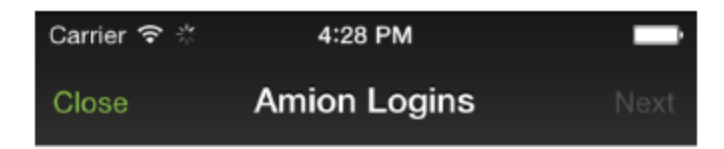

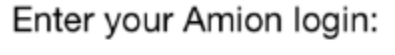

uthtmc

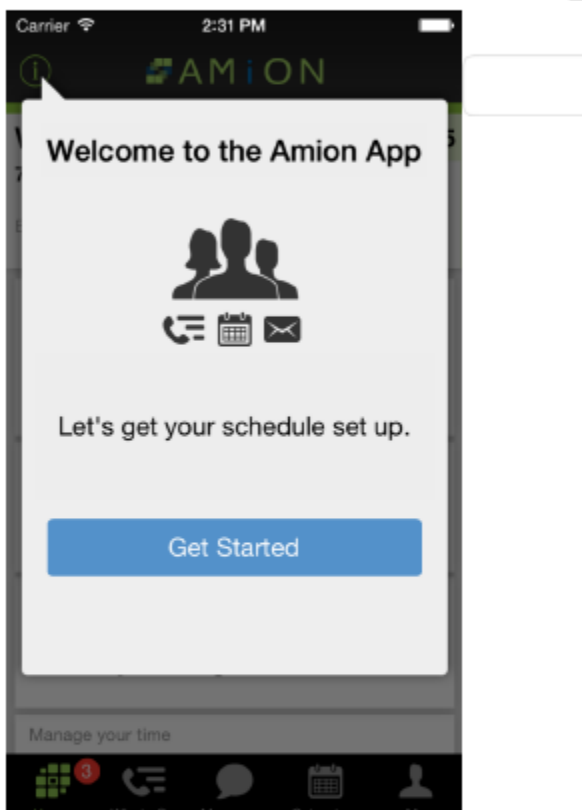

Get started by entering your Amion staff password here (ex. schedule123)

4. Next, select your name from the list so that you can view your own personal schedule, which also allows you to be messaged from the amion.com website.

## AMiON

- 5. **\*\*OPTIONAL\*\*** If you would like to see other people's schedule from your department, you can also select their names and then tap done to finish the set up. Please be sure to accept the permission request after this to allow the app to send you notifications.
- 6. Now, you are able to view your schedule. Please refer to the image below for more detailed information about how to view the schedule.

4:35 PN

Amion Group

Thu

11

12

13 1

Wed

10

9

# Viewing your schedule

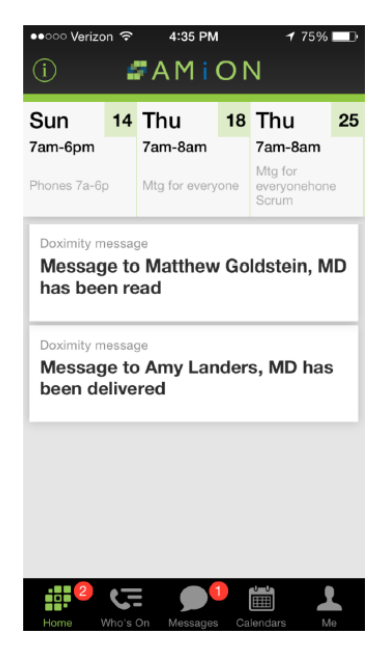

Your next shifts will show at top of the Home tab 
 Amion Group On Call
 Change

 Call 7a-7p
 7am-7pm

 Milk Eway
 #9394

 Backup 7p-7a
 7pm-7am

 Leslie Boff
 215779675672802801.com

 MD
 215779675672802871

 Phones 7a-6p
 7am-6pm

 Marcio
 6177589871

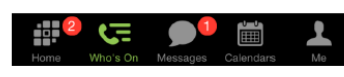

Single day schedules by group are viewed from the Who's On tab. Add your photo from the Me tab to have it appear on the schedule.

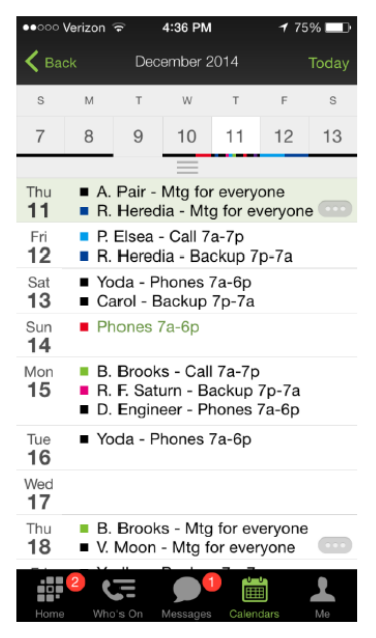

Monthly schedules will show up on the Calendar's tab. Your schedule and anyone you've opted to follow will show here.